## CallHub Introduction

AUGUST 16, 2016

### Sign Up to be a CallHub Volunteer

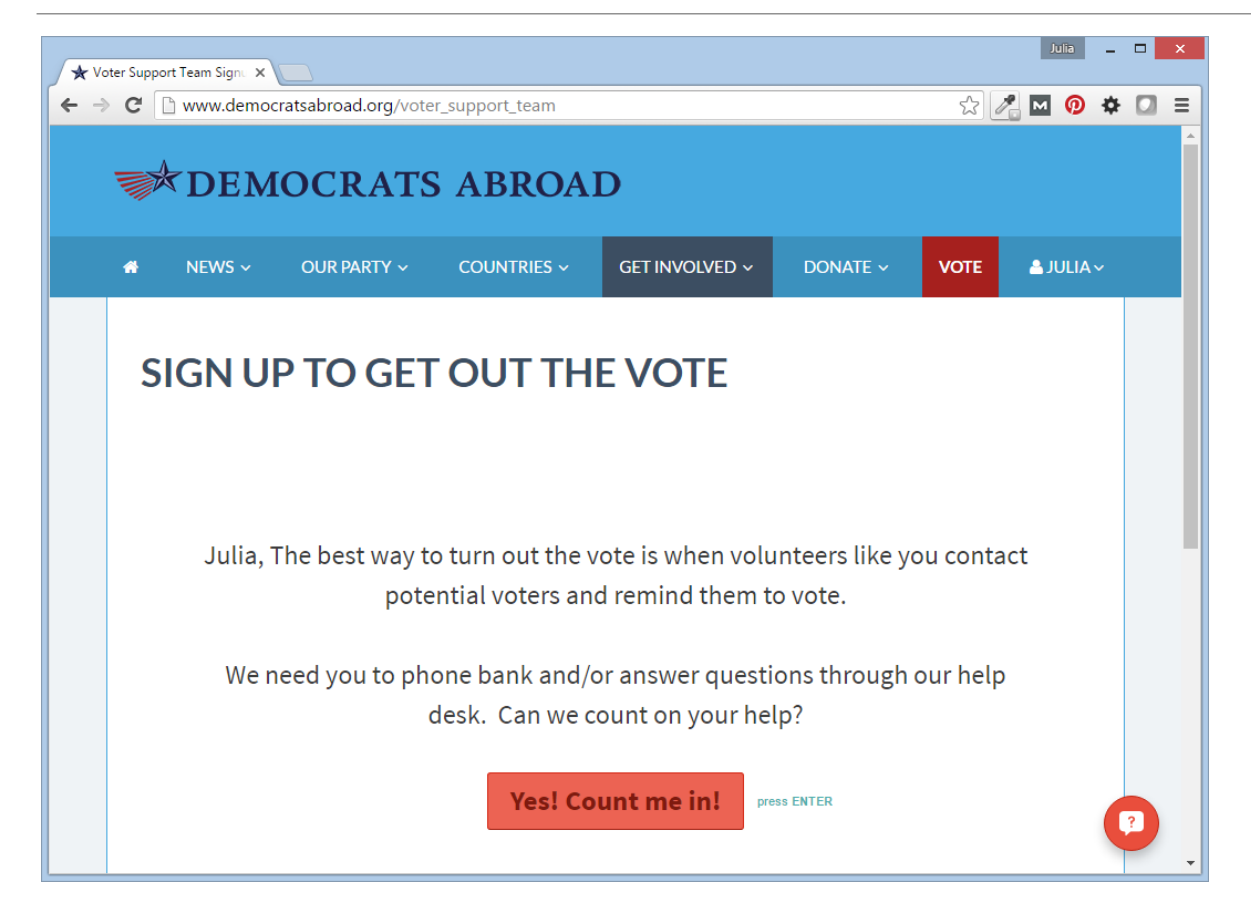

To sign up to be a phonebanker, go to <u>democratsabroad.org/voter\_support\_team</u> and fill in the very brief form.

(You'll need to be logged in to the website before you sign up).

#### Activate your CallHub Account

| Set your password   | Once yo<br>email fro |
|---------------------|----------------------|
| Your user name is:  | your acc             |
| FR-Bob-Vallier      | Be sure<br>and use   |
| New password        |                      |
| Retype New Password |                      |
| Change password     |                      |
|                     |                      |
|                     |                      |
|                     |                      |
|                     |                      |

Once you've signed up, you'll soon see an email from CallHub asking you to activate your account and set your password.

Be sure to write down both your password and user name. You'll need them to login!

### Login to CallHub

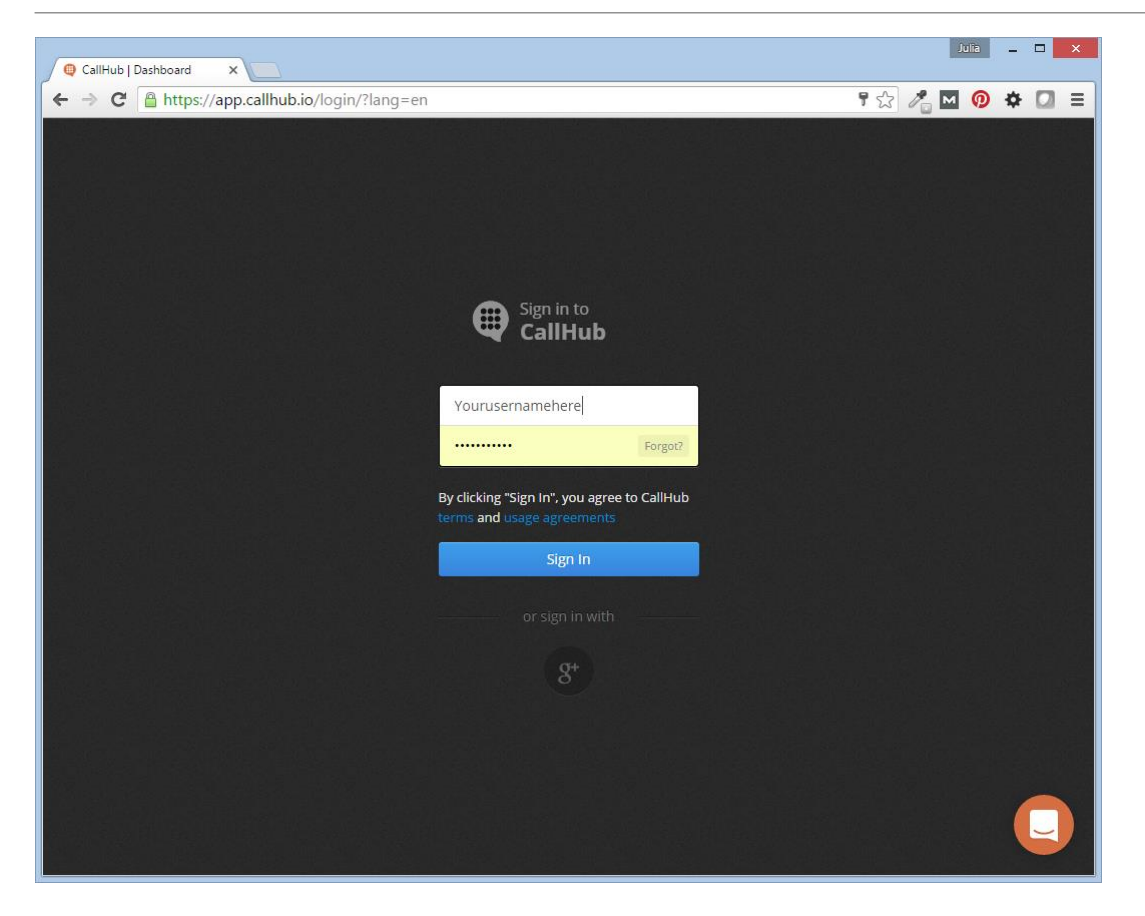

To login to CallHub, just go to callhub.io and login with your user name and password.

### Campaign Dashboard -

| GallHub   Campaigns ×     C                                                                  | ₽☆ 🎤  | .uia - □ ×                 |          | Here              | e's wha            | t yc        | ou migh             | t see w           | hen you           |
|----------------------------------------------------------------------------------------------|-------|----------------------------|----------|-------------------|--------------------|-------------|---------------------|-------------------|-------------------|
| DEMOCRATS<br>ABROAD III Campaigns                                                            | 0     | CZ-Julia-Bryan- 👻          |          | first             | log in t           | o tl        | he syste            | m – be            | fore              |
| My Campaigns<br>You are not currently assigned to any campaigns<br>Reload Assigned Campaigns | Reloa | d Campaigns                |          | you<br>once       | are ass<br>e you a | ign<br>re a | ed a ca<br>issigned | mpaign<br>I a cam | and<br>paign.     |
|                                                                                              | Call  | Hub   Campaigns 🗙 💭        |          |                   |                    |             |                     |                   | Julia _ 🗆 🗙       |
|                                                                                              | (← →  | C https://app.callho       | ub.io/vi | 2/agent-console/# | /                  |             |                     | F 🔝 🥕             | ⊠ 🕖 🌣 🖸 ≡         |
|                                                                                              |       | ABROAD III Campaigns       |          |                   |                    |             |                     | •                 | CZ-Julia-Bryan- 🔻 |
|                                                                                              |       | My Campaigns               |          |                   |                    |             |                     | Reloa             | id Campaigns      |
|                                                                                              |       | Show 10 • entries          |          |                   |                    |             | Sea                 | rch:              |                   |
|                                                                                              |       | Campaign Name              | Jî       | Total Contacts    | 11 Completed       | J1          | Remaining           | Campaign Status   | 11                |
|                                                                                              |       | Poland Ballot Request      |          | 0                 | 0                  |             | 0                   | Stopped           |                   |
|                                                                                              |       | Czech Ballot Request       |          | 522               | 9                  |             | 513                 | ► Running         |                   |
|                                                                                              |       | Showing 1 to 2 of 2 entrie | s        |                   |                    |             |                     | Previous          | 1 Next            |
| Copyright CallHub © 2016                                                                     |       |                            |          |                   |                    |             |                     |                   |                   |

### **Opening Campaign Screen**

| 🖶 CallHub   Dashboard 🛛 🗙 💽                                                                                                    |                       | Julia _ 🗆 🗙       |
|----------------------------------------------------------------------------------------------------|-----------------------|-------------------|
| → C 🔒 https://app.callhub.io/v2/agent-console                                                                                                    | :/#/campaign/3050     | ۳ 🔝 🥕 🔯 🖬 😨 🕈     |
| ABROAD III Campaigns                                                                                                    |                       | CZ-Julia-Bryan- 🗸 |
| <ul> <li>Join Campaign</li> </ul>                                                                                                    |                       |                   |
| Campaign: Czech Ballot Reques                                                                                                    | ST CALLS ARE RECORDED |                   |
| Campaign Script                                                                                                    |                       |                   |
| <ul> <li>IF CALL GOES TO VOICEMAIL <ul> <li>Hi, this is a message for {Voter's name},<br/>My name is {vour name}, and i'm a<br/>volunteer for Democrats Abroad {vour<br/>country}.</li> <li>We're calling today to make<br/>sure you're ready to vote in the US<br/>General Election this fall. Remember, even<br/>if you've voted before, you still need to<br/>request an absentee ballot each election<br/>year. Just go to votefromabroad.org and<br/>follow the prompts. I'll send you a follow-<br/>up email with this information too. If you<br/>have any questions, please email us at<br/>got@democratsabroad.org.</li> <li>Thanks and please be sure to vote!</li> </ul> </li> </ul> |                       |                   |

Once you click on the campaign link, you'll be able to review the script and join the campaign.

Make sure to allow the system to use your microphone!

# What happens when you Join a Campaign

| https://app.callhub.io/v2/agent-console/#/campaign/3050                                                                                                    |                   | 다☆ 🖉 🔟 ᅇ 🌣                    |              |      |         |  |  |
|----------------------------------------------------------------------------------------------------|-------------------|-------------------------------|--------------|------|---------|--|--|
| EMOCRATS<br>BROAD III Campaigns                                                                                                    |                   | You will be place few seconds | ced in the c | ampa | aign in |  |  |
| Calling You                                                                                                    |                   |                               |              |      |         |  |  |
| ampaign: Czech Ballot Request 🖸                                                                                                    | ALLS ARE RECORDED |                               |              |      |         |  |  |
| Campaign Script                                                                                                    |                   |                               |              |      |         |  |  |
| <ul> <li>IF CALL GOES TO VOICEMAIL</li> <li>Hi, this is a message for {Voter's name}.<br/>My name is (your name), and I'm a<br/>volunteer for Democrats Abroad (your<br/>country).</li> <li>We're calling today to make<br/>sure you're ready to yote in the US</li> </ul> |                   |                               |              |      |         |  |  |

Once you click on "Join the campaign", the system calls you.

You'll know you are online with the campaign when you hear elevator music.

(Don't keep this screen open long – we are charged for every second we are online and can hear the music).

### Call is Ringing...

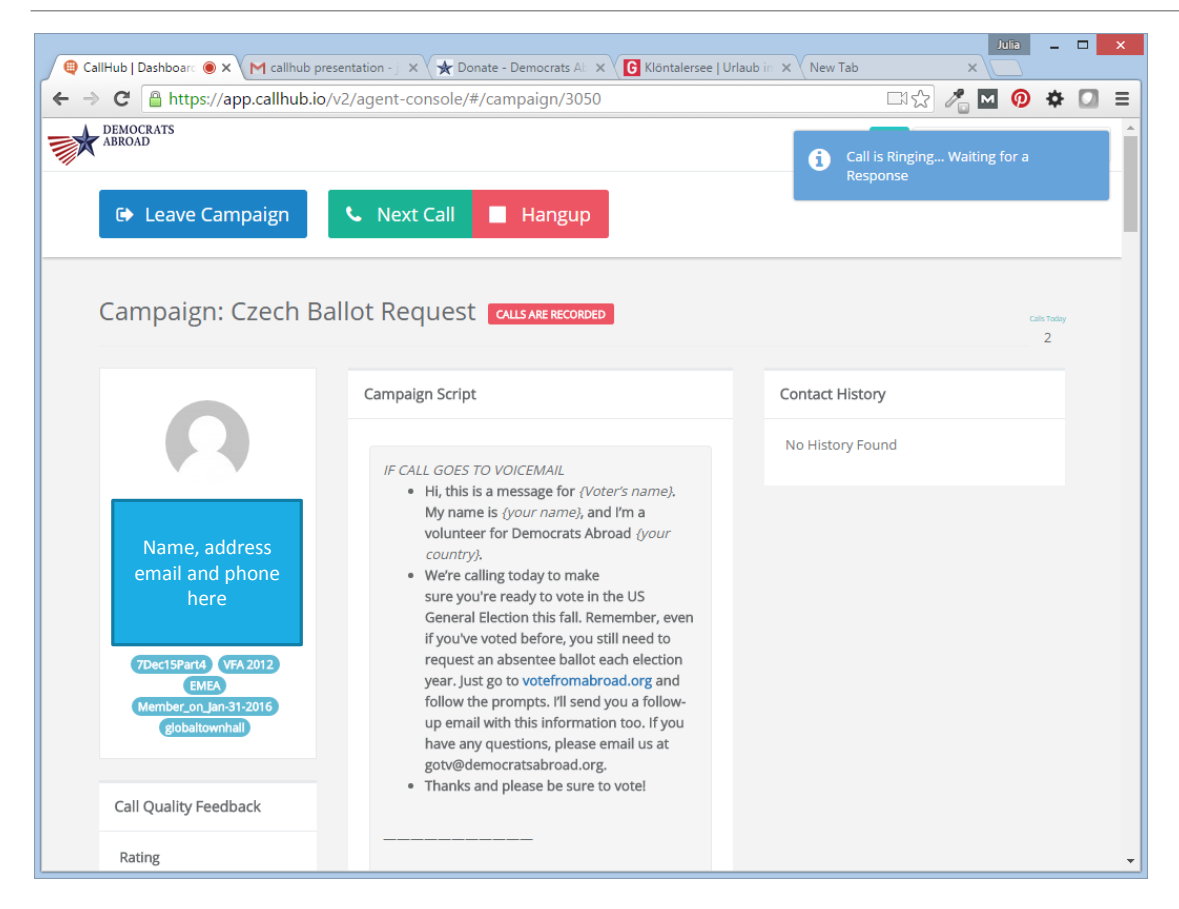

Get started by clicking "Next Call". The person you are calling is listed on your left. You can now start speaking (remember to read the script).

To leave the call click on "Hangup".

To leave the campaign click on "Leave Campaign".

#### Survey Answers

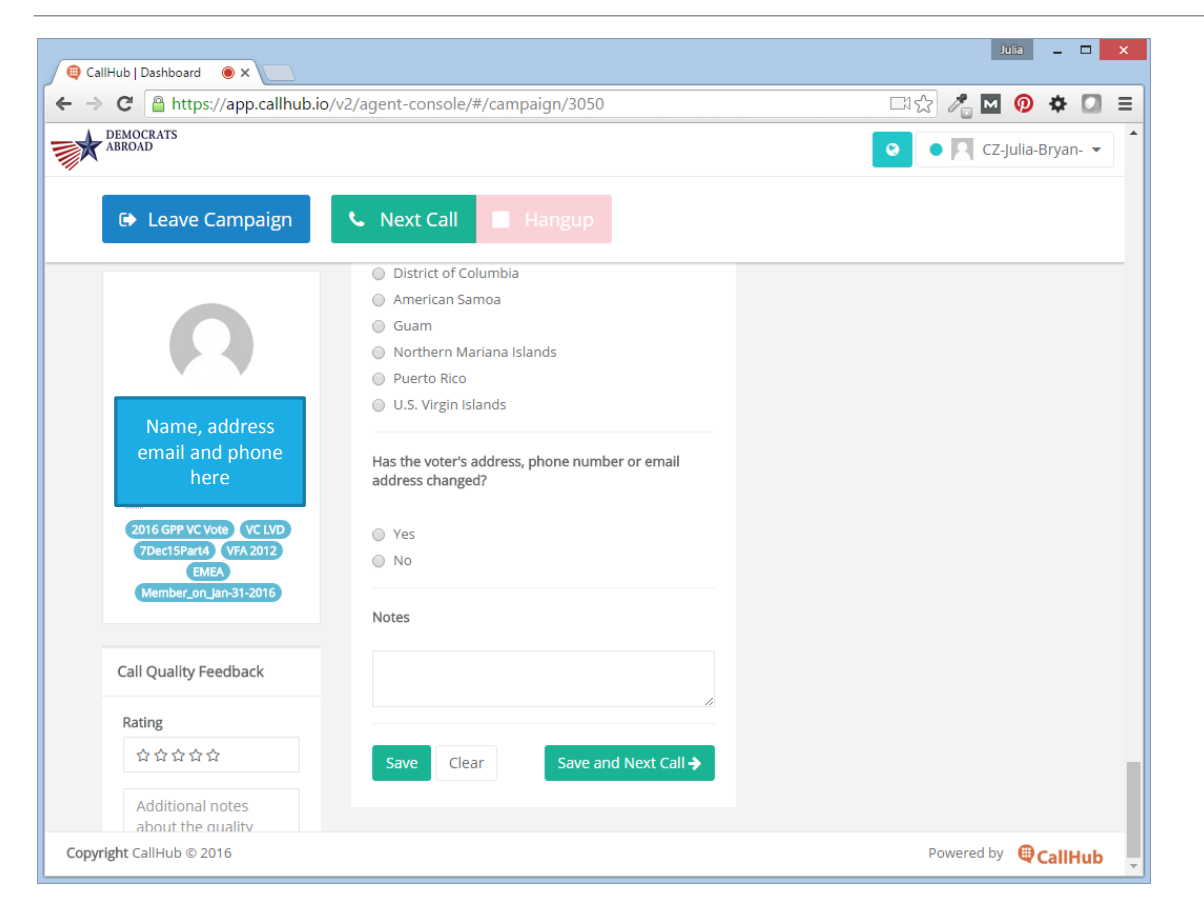

You'll find a survey at the end of the script – please do fill it in, starting with Call Disposition.

If the voter has changed their address, please write a note in the "Notes" section.

#### Finish Survey, Save and Next Call

| CallHub   Dashboard 🛛 💿 🗙 📃 |                                                |                         |
|-----------------------------|------------------------------------------------|-------------------------|
| C Attps://app.callhub.ic    | p/v2/agent-console/#/campaign/3050             | 다☆ 🔏 🖸 👰 🍁 🖸            |
| DEMOCRATS                   |                                                | ♀ ● 🖪 CZ-Julia-Bryan- ▾ |
| ➡ Leave Campaign            | 📞 Next Call 📕 Hangup                           |                         |
|                             | District of Columbia                           |                         |
|                             | American Samoa                                 |                         |
|                             | Guam                                           |                         |
|                             | Northern Mariana Islands                       |                         |
| <b>V V</b>                  | Puerto Rico                                    |                         |
|                             | <ul> <li>U.S. Virgin Islands</li> </ul>        |                         |
| Name, address               |                                                |                         |
| email and phone             | Has the voter's address, phone number or email |                         |
| here                        | address changed?                               |                         |
| 2016 GPP VC Vote VC LVD     | Vor                                            |                         |
| 7Dec15Part4 VFA 2012        |                                                |                         |
| EMEA                        |                                                |                         |
| Member_on_Jan-31-2016       | Notes                                          |                         |
|                             | Notes                                          |                         |
| Call Quality Feedback       |                                                |                         |
| Rating                      | A                                              |                         |
| <b>☆☆☆☆☆</b>                | Save Clear Save and Next Call >                |                         |
| Additional notes            |                                                |                         |
| about the quality           |                                                |                         |
|                             |                                                | Devenden 🧑 e erre i     |

Once you've finished your call and filled in the survey, please "Save" all of your information.

You can then move on to the next call.

#### Questions?

#### Is it really free?

For you the call is free, but Democrats Abroad is charged for each second you are within a campaign. Once you join a campaign, please keep calling!

#### Can I call with my phone or tablet?

No, but you can call with your computer or laptop. Remember to use Google Chrome to call.

#### Who can help me with tough questions?

If a phone banker has a tough question, refer them to our online Help Desk at <u>democratsabroad.org</u>. You can also ask questions there too.

#### More about our Help Desk

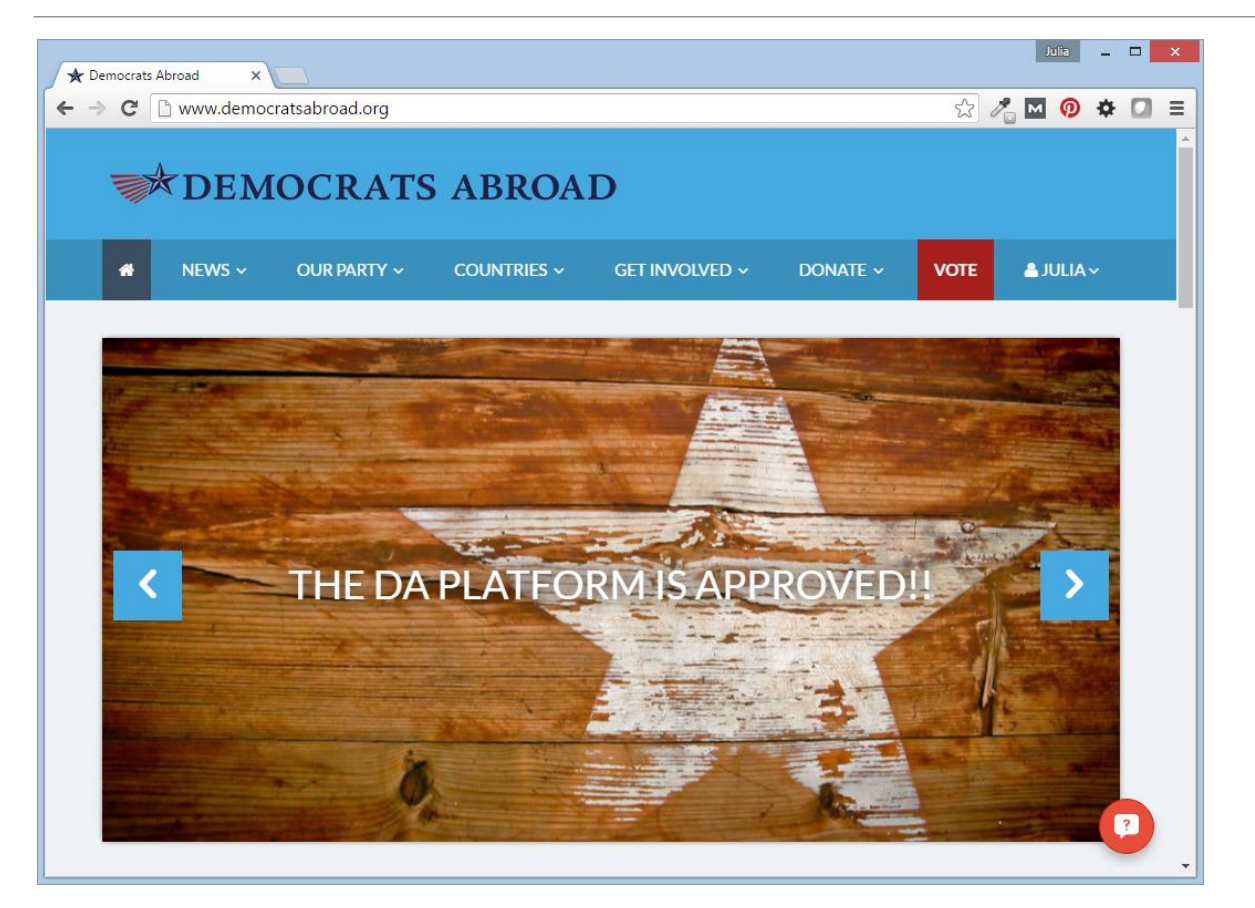

Members will have questions you can't answer. No worries! Just send them to <u>democratsabroad.org</u> and our online Help Desk.

Members can easily reach a Help Desk person with their questions by clicking on the chat/? button in the lower right of each screen on the site.

### **Talking Points**

Talking Points - Why Vote X

Talking Points - Why Vote this Fall 🛛 🚖 🖿

#### DEMOCRATS ABROAD

File Edit View Insert Format Tools Table Add-ons Help All changes saved in Drive

#### Talking Points - Why Vote this Fall

Angry about FATCA? The best way to make sure FATCA is fixed is to vote. The more overseas voters who cast their ballots this year, the more voice we have in Washington.

🔄 🔶 😋 🔒 https://docs.google.com/document/d/1umQQS1LYgmDZI4Yg4WKRq-U6Jyv5p3TWCnmbOA\_WuSwSz 🖉 🧖 🧕 🔅 🔽

Julia 💶 🗖 🗙

Share

Don't like the candidate? Remember, you're not just voting in a presidential race, you're voting for the senate and house in your state and you're also voting for a progressive supreme court.

Die hard Bernie supporter? We understand. We love Bernie too. But he has asked us to get out and vote for Hillary for a very good reason - he knows that she is our very best choice right now.

#### Who to send questions to ...

If someone has a voter question you can't answer, don't worry, just send them to <u>gotv@democratsabroad</u>.org or to the website chat desk at democratsabroad.org

All they need to do to trigger the chat desk is to click on the chat bubble/question mark in the right corner of each page on the site (see below).

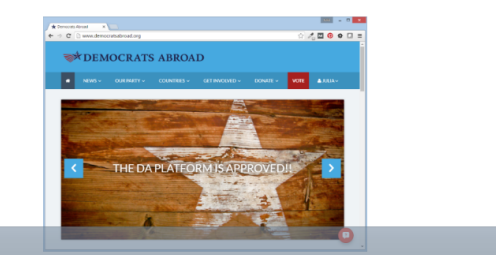

If someone is uncertain about why to vote this fall, we have talking points for you. They are linked within the script, and we recommend opening them and reviewing before you get started.